# **QuickBooks Desktop Conversion Instructions**

# **QuickBooks Windows Direct Connect**

Instructions for One-Step Update initiated within QuickBooks

## On or After Tuesday, December 8: Disconnect & Reconnect Your Accounts

#### **Step 1: Disconnect Your Accounts**

- 1. Choose Lists > Chart of Accounts.
- 2. Right-click on the first account you would like to deactivate and choose Edit Account.
- 3. Click the Bank Feeds Settings tab in the Edit Account window.
- 4. Check the box next to **Disconnect this Account on Save**.
- 5. Select **Deactivate All Online Services** and click **Save & Close**.
- 6. Click **OK** for any alerts or messages that may appear with the deactivation.
- 7. Repeat steps for any additional accounts that apply.

#### **Step 2: Reconnect Your Accounts**

- 1. Choose Lists > Chart of Accounts.
- 2. Right-click on an account you would like to activate and choose Edit Account.
- 3. Select Set Up Bank Feeds on the bottom of the popup screen and select Yes.
- 4. Enter your institution's name in the search field and select Continue.
- 5. Enter your Direct Connect credentials. These may not match your Online Banking credentials.
- 6. Link to your existing accounts in the drop-down options labeled **Select Existing** or **Create New**.
- 7. After all accounts have been matched, click **Next** and then click **Done**.

### IMPORTANT: Do NOT select "Create New Account" unless you intend to add a new account to

QuickBooks. If you are presented with accounts you do not want to track in this data file, choose **Do Not** Add to QuickBooks.